## <mark>คู่ม**ือการใช้งาน** E-Service คำร้องออนไลน์</mark>

## เข้าที่หน้าเวปไซต์ของเทศบาลตำบลป่าติ้ว โดยใช้เมาท์ชี้ไปที่เมนู "บริการประชาชน" แล้วไปที่เมนู "E-service คำร้องออนไลน์"

| ม่ปลอดภัย | tessabalpatiu.go.th/index2.p                | php?home=board&id=177                                 | Ql | è | ☆ |
|-----------|---------------------------------------------|-------------------------------------------------------|----|---|---|
|           | אין איז איז איז איז איז איז איז איז איז איז | ขอรับบริการออนไลน์                                    |    |   |   |
|           | 🖁 หน้าหลัก                                  | 🖍 ขอรับบริการออนไลน์                                  |    |   |   |
|           | 🎽 ข้อมูลทั่วไป >                            |                                                       |    |   |   |
|           | 🖺 โครงสร้าง >                               | 🖍 ขอรับบริการออนไลน์                                  |    |   |   |
|           | 🗒 ประชาสัมพันธ์ >                           |                                                       |    |   |   |
|           | 🚆 นโยบายและแผน >                            | <b>ขอ-สกุล</b><br>                                    |    |   |   |
|           | 🗒 การเงินการคลัง >                          | <b>เมอร์โทร</b> หมายเลขโทรศัพท์                       |    |   |   |
|           | 🖺 ทรัพยากรบุคคล >                           | <b>ວົເມລ</b> ວົເມລ                                    |    |   |   |
|           | 🖹 หน่วยตรวจสอบภายใน >                       | เรื่อง ขอรับการสนับสนุนรถกระเช้า 🗸                    |    |   |   |
|           | 🚆 กิจการสภา >                               |                                                       |    |   |   |
|           | 📋 การต่อต้านการทุจริต >                     | 2 104-104/1                                           |    |   |   |
|           | การประเมิน อปท. >                           |                                                       |    |   |   |
|           | 🚆 บริการประชาชน >                           | — 🗒 กระดานถาม-ตอบ                                     |    |   |   |
|           | เลือกตังท้องถิ่น >                          | — 🗐 ผู่มือประชาชน                                     |    |   |   |
|           | 📋 เกียวกับเรา >                             | 🗕 🖹 กฎหมายน่ารู้                                      |    |   |   |
|           |                                             | 🖹 E-Service คำร้องออนไลน์                             |    |   |   |
|           |                                             | 🖺 ศูนย์ช่วยเหลือประชาชน                               |    |   |   |
| 6.08      |                                             | 🗒 ช่องทางอิเล็กทรอนิกส์                               |    |   |   |
|           | แหล่งท่องเที่ยวท้องถิ่น                     | มือผิดพลาดสำหรับเจ้าของใชด์:<br>คีย์ของไซด์ไม่ถูกต่อง |    |   |   |
|           | ของฝากของที่ระลึก                           | สถิติการให้บริการ                                     |    |   |   |
|           | สถานที่ออกกำลังกาย                          | ส่งข้อมูล                                             |    |   |   |

2. หน้าเวปจะปรากฏตามรูปด้านล่าง แล้วให้คลิ๊ก "ขอรับบริการออนไลน์"

| ขอรับบริการออนไลน์   |                                                                                                    |  |  |  |
|----------------------|----------------------------------------------------------------------------------------------------|--|--|--|
| 🖍 ขอรับบริการออนไลน์ |                                                                                                    |  |  |  |
| 🖍 ขอรับบริการ        | 🖍 ขอรับบริการออนไลน์                                                                                      |  |  |  |
| ขื่อ-สกุล            | ี ขือ-สกุล                                                                                                |  |  |  |
| เบอร์โทร             | หมายเลขโทรศัพท์                                                                                           |  |  |  |
| อีเมล                | อีเมล                                                                                                    |  |  |  |
| เรื่อง               | ขอรับการสนับสนุนรถกระเช้า 🗸                                                                               |  |  |  |
| *รายละเอียด          |                                                                                                    |  |  |  |
| แบบไฟล์              | แนบไฟล์                                                                                                   |  |  |  |
|                      | ข้อผิดพลาดสำหรับเจ้าของใชต์:<br>คีย์ของใชต์ไม่ถูกต้อง<br><sup>อัยมูดสัวบบุตตถ</sup> ข้อกำหนด<br>ส่งข้อมูล |  |  |  |
| Time: 0.0018s        |                                                                                                    |  |  |  |

## 3. ให้กรอกข้อมูล ดังนี้ 1. ชื่อ-สกุล 2. เบอร์โทร 3. อีเมล

| ขอรับบริการออนไลน์ |                                                                            |  |  |  |  |
|--------------------|----------------------------------------------------------------------------|--|--|--|--|
| 🖍 ขอรับบริการอ     | อนไลน์                                                                     |  |  |  |  |
|                    |                                                                            |  |  |  |  |
| 🖍 ขอรับบริการ      | aaulau                                                                     |  |  |  |  |
| ขื่อ-สกุล          | ขึ่อ-สกุล                                                                  |  |  |  |  |
| 2 เบอร์โทร         | หมายเลขโทรศัพท์                                                            |  |  |  |  |
| 3 ອົເມລ            | อีเมล                                                                      |  |  |  |  |
| เรื่อง             | ขอรับการสนับสนุนรถกระเช้า 🗸                                                |  |  |  |  |
| *รายละเอียด        |                                                                            |  |  |  |  |
|                    |                                                                            |  |  |  |  |
|                    |                                                                            |  |  |  |  |
|                    |                                                                            |  |  |  |  |
|                    |                                                                            |  |  |  |  |
| แบบไฟล์            | แนบไฟล์                                                                    |  |  |  |  |
|                    | ຄັດ ຍົດພາກລາວ ກ່ວນ ຄັນແກ້ວຍາວ ເປັນແມ່ນ                                     |  |  |  |  |
|                    | ขอผดพลาดสาหรบเจาของเปล.<br>คีย์ของใชต์ไม่ถูกต้อง<br>ขอมูดส่วนบุคคล ขอกำหนด |  |  |  |  |
|                    |                                                                            |  |  |  |  |
|                    | ส่งข้อมูล                                                                  |  |  |  |  |
|                    | Time: 0.0018s                                                              |  |  |  |  |
|                    |                                                                            |  |  |  |  |

 4. ให้คลิ๊กที่ "เรื่อง" แล้วให้เลือกเรื่องที่จะขอรับบริการออนไลน์ โดยมีหัวข้อดังนี้ 1.ขอรับบริการสนับสนุนรถกระเช้า
2.ขอรับบริการสนับสนุนน้ำเพื่อการอุปโภคบริโภค 3.ขอรับการสนับสนุนรถดับเพลิง
4.ขอรับการสนับสนุนเต้นท์ 5.ขอรับการสนับสนุนวัสดุอุปกรณ์เครื่องมือ
6.ขอรับการสนับสนุนบุคลากร 7.ขออนุญาตใช้อาคารสถานที่

| ۵. | ใม่ปลอดกัย   tessabalpatiu.go.th/index2.php?home=boar | d&id=177        |                                                                                | Ê  | ☆ | <mark>99+</mark> |
|----|-------------------------------------------------------|-----------------|--------------------------------------------------------------------------------|----|---|------------------|
|    | <i>มัน มัน</i> มีสาร                                  |                 | ขอรับบริการออนไลน์                                                             |    |   |                  |
|    | 🖺 หน้าหลัก                                            | 🖍 ขอรับบริการออ | อนไลน์                                                                         |    |   |                  |
|    | \Bigg ข้อมูลทั่วไป >                                  |                 |                                                                                |    |   |                  |
|    | \Bigg โครงสร้าง >                                     | 🖍 ขอรับบริการ   | ออนไลน์                                                                        |    |   |                  |
|    | \Bigg ประชาสัมพันธ์ >                                 |                 |                                                                                |    |   |                  |
|    | \Bigg นโยบายและแผน >                                  | ขือ-สกุล        | ขือ-สกุล                                                                       |    |   |                  |
|    | 🔛 การเงินการคลัง >                                    | เบอร์โทร        | หมายเลขโทรศัพท์                                                                |    |   |                  |
|    | \Bigg ทรัพยากรบุคคล >                                 | อีเมล           | อีเมล                                                                          |    |   |                  |
|    | \Bigg หน่วยตรวจสอบภายใน >                             |                 |                                                                                |    |   |                  |
|    | \Bigg กิจการสภา >                                     | เรื่อง          | ขอรบการสนบสนุนรถกระเชา ✓<br>ขอรับการสนับสนุนรถกระเช้า                          |    |   |                  |
|    | 🥅 การต่อต้านการทจริต >                                | *รายละเอียด     | ขอรับการสนับสนุนน้ำเพื่อการอุปโภคบริโภค                                        |    |   |                  |
|    |                                                       |                 | ขอรับการสนับสนุกรถกระเช้า<br>ขอรับการสมับสนุบรถดับเพลิง                        |    |   |                  |
|    |                                                       |                 | ขอรับการสนับสนุนเต้นท์                                                         |    |   |                  |
|    | \Bigg บริการประชาชน >                                 |                 | ขอรับการสนับสนุนวัสดุอุปกรณ์เครื่องมือ                                         |    |   |                  |
|    | 🛗 เลือกตั้งท้องถิ่น >                                 |                 | ของบการสนบสนุนบุคลากร<br>ขออนญาติใช้อาคารสถานที่                               |    |   |                  |
|    | \Bigg เกี่ยวกับเรา >                                  |                 |                                                                                |    |   |                  |
|    |                                                       |                 |                                                                                | 11 |   |                  |
|    |                                                       | แนบไฟล์         | แนบไฟล์                                                                        |    |   |                  |
|    |                                                       |                 |                                                                                |    |   |                  |
|    |                                                       |                 |                                                                                |    |   |                  |
|    | แหล่งท่องเที่ยวท้องถิ่น                               |                 | ข้อผิดพลาดสำหรับเจ้าของไซต์: 🎼 🦾<br>คีย์ของไซต์ไม่ถูกต้อง <sub>reCAPTCHA</sub> |    |   |                  |
|    | ของฝากของที่ระลึก                                     |                 | ข้อมูลส่วนบุคคล - ข้อกำหนด                                                     |    |   |                  |

 ใส่รายละเอียดเพิ่มเติม และหากมีไฟล์แนบก็สามารถ แนบไฟล์ส่งมาได้ หลังจากนั้นลงข้อมูลครบเรียบแล้วแล้วก็สามารถกด "ส่งข้อมูล" ได้เลย

| ขอรับบริการออนไลน์ |                                                                                                |  |  |
|--------------------|------------------------------------------------------------------------------------------------|--|--|
| 🖍 ขอรับบริการอ     | ออนไลน์                                                                                        |  |  |
| 🖍 ขอรับบริการ      | รออนไลน์                                                                                       |  |  |
| ขี่อ-สกุล          | ขือ-สกุล                                                                                       |  |  |
| เบอร์โทร           | หมายเลขโทรศัพท์                                                                                |  |  |
| อีเมล              | อีเมล                                                                                          |  |  |
| เรื่อง             | ขอรับการสนับสนุนรถกระเช้า 🗸                                                                    |  |  |
| *รายละเอียด        |                                                                                                |  |  |
| แบบไฟล์            | แบบไฟล์<br>ข้อผิดพลาดสำหรับเจ้าของไชต์:<br>คีย์ของไชต์ไม่ถูกต้อง<br>ข้อมูดส่วนบุตตร • ข้อกำหนด |  |  |
| Time: 0.0018s      |                                                                                                |  |  |